# GPIO Interfacing and Device Tree Overlays on Upgraded Beaglebone Image

Last updated August 2018, for CMPT433

#### Rationale:

When you re-flash your Beaglebone, it's likely that you will flash a newer image than the Beaglebone shipped with. In the CMPT433 Summer 2018 term, our Beaglebones shipped with the 4.4.x kernel image. During the semester I re-flashed my Beaglebone to a 4.14.49-ti-r54 image for PRU work and found that the handling of GPIO and device tree overlays changed significantly. This guide should help you to reconfigure your newly flashed Beaglebone so that you can still work with the GPIO pins and load necessary device tree overlays.

### **Re-Flashing:**

If you haven't already re-flashed your Beaglebone, there are many ways to do so which won't be documented here. I used a USB cable flasher utility written by another student (Oscar S.) in our CMPT433 class. You can find this utility at: https://github.com/Jerald/cmpt433finalproject/blob/master/BeagleBone\_USB\_Flash\_Guide.md.

We spoke with him directly about this flasher utility, and he recommended using it with a physical Linux operating system for best results; apparently a virtual Linux operating system has possible complications. It worked for us with a physical Linux operating system so for the purposes of this guide, we recommend that method if you need to re-flash your board.

## Device Trees:

On the 4.4.x kernel image, it is possible to use the following command to see which virtual capes are loaded:

cat /sys/devices/platform/bone\_capemgr/slots

On a newer 4.14.x kernel image, the loading of virtual capes happens at startup through uBoot. To change which capes are loaded on startup, you'll want to edit /boot/uEnv.txt on the Beaglebone and disable some of the preloaded capes depending on which pins you want to free up. Take a look at the P8 and P9 header schematics on <u>http://beagleboard.org/support/bone101</u> to determine which overlays to disable:

| P8         |    |    |             |  |  |  |
|------------|----|----|-------------|--|--|--|
| DGND       | 1  | 2  | DGND        |  |  |  |
| MMC1_DAT6  | з  | 4  | MMC1_DAT7   |  |  |  |
| MMC1_DAT2  | 5  | 6  | MMC1_DAT3   |  |  |  |
| GPIO_66    | 7  | 8  | GPIO_67     |  |  |  |
| GPIO_69    | 9  | 10 | GPIO_68     |  |  |  |
| GPIO_45    | 11 | 12 | GPIO_44     |  |  |  |
| EHRPWM2B   | 13 | 14 | GPIO_26     |  |  |  |
| GPIO_47    | 15 | 16 | GPIO_46     |  |  |  |
| GPIO_27    | 17 | 18 | GPIO_65     |  |  |  |
| EHRPWM2A   | 19 | 20 | MMC1_CMD    |  |  |  |
| MMC1_CLK   | 21 | 22 | MMC1_DAT5   |  |  |  |
| MMC1_DAT4  | 23 | 24 | MMC1_DAT1   |  |  |  |
| MMC1_DAT0  | 25 | 26 | GPIO_61     |  |  |  |
| LCD_VSYNC  | 27 | 28 | LCD_PCLK    |  |  |  |
| LCD_HSYNC  | 29 | 30 | LCD_AC_BIAS |  |  |  |
| LCD_DATA14 | 31 | 32 | LCD_DATA15  |  |  |  |
| LCD_DATA13 | 33 | 34 | LCD_DATA11  |  |  |  |
| LCD_DATA12 | 35 | 36 | LCD_DATA10  |  |  |  |
| LCD_DATA8  | 37 | 38 | LCD_DATA9   |  |  |  |
| LCD_DATA6  | 39 | 40 | LCD_DATA7   |  |  |  |
| LCD_DATA4  | 41 | 42 | LCD_DATA5   |  |  |  |
| LCD_DATA2  | 43 | 44 | LCD_DATA3   |  |  |  |
| LCD DATAO  | 45 | 46 | LCD DATA1   |  |  |  |

| P8          |    |    |             |  |  |
|-------------|----|----|-------------|--|--|
|             | 1  | 2  |             |  |  |
| GPIO_38     | З  | 4  | GPIO_39     |  |  |
| GPIO_34     | 5  | 6  | GPIO_35     |  |  |
| GPIO_66     | 7  | 8  | GPIO_67     |  |  |
| GPIO_69     | 9  | 10 | GPIO_68     |  |  |
| PRU0_15 OUT | 11 | 12 | PRUO_14 OUT |  |  |
| GPIO_23     | 13 | 14 | GPIO_26     |  |  |
| GPIO_47     | 15 | 16 | GPIO_46     |  |  |
| GPIO_27     | 17 | 18 | GPIO_65     |  |  |
| GPIO_22     | 19 | 20 | PRU1_13     |  |  |
| PRU1_12     | 21 | 22 | GPIO_37     |  |  |
| GPIO_36     | 23 | 24 | GPIO_33     |  |  |
| GPIO_32     | 25 | 26 | GPIO_61     |  |  |
| PRU1_8      | 27 | 28 | PRU1_10     |  |  |
| PRU1_9      | 29 | 30 | PRU1_11     |  |  |
| GPIO_10     | 31 | 32 | GPIO_11     |  |  |
| GPIO_9      | 33 | 34 | GPIO_81     |  |  |
| GPIO_8      | 35 | 36 | GPIO_80     |  |  |
| GPIO_78     | 37 | 38 | GPIO_79     |  |  |
| PRU1_6      | 39 | 40 | PRU1_7      |  |  |
| PRU1_4      | 41 | 42 | PRU1_5      |  |  |
| PRU1_2      | 43 | 44 | PRU1_3      |  |  |
| PRU1_0      | 45 | 46 | PRU1_1      |  |  |
|             |    |    |             |  |  |

Standard Beaglebone P8 Header

P8 Header: Pins used by the PRU1 R30 (register) for GPIO output

For my purposes, I needed to free up at least 12 pins on the P8 header so that I could use them to relay output from PRU1. I chose P8 pins [27-30] and [39-46] because those pins did not conflict with the pins used for eMMC. eMMC is the onboard storage for the Beaglebone and unless you are booting off a microSD you are probably using eMMC to store your operating system, so don't disable the eMMC uBoot overlay. The pins labelled LCD\_XXXX are used by a virtual video cape, and must be freed by disabling the video overlay virtual capes before they can be used for other purposes like PRU1 output.

In your /boot/uEnv.txt file, change the following lines:

```
###Disable auto loading of virtual capes (emmc/video/wireless/adc)
#disable_uboot_overlay_emmc=1
#disable_uboot_overlay_audio=1
#disable_uboot_overlay_wireless=1
#disable_uboot_overlay_adc=1
To the following
###Disable auto loading of virtual capes (emmc/video/wireless/adc)
#disable_uboot_overlay_emmc=1
disable_uboot_overlay_video=1
disable_uboot_overlay_audio=1
```

disable\_uboot\_overlay\_wireless=1
disable\_uboot\_overlay\_adc=1

Save the uEnv.txt file and reboot the board so uBoot can pick up the overlay changes.

You don't have to disable the wireless and ADC overlay, but I knew I wasn't going to be using them so I disabled them for my purposes. If you need the wireless or ADC overlay, leave a # in front of those lines to keep them enabled.

## Configuring GPIO:

To use a GPIO pin in a mode other than the default (aka change the pinmux settings), a user on the 4.4.x kernel had to load a custom device tree overlay. In the newer kernel versions, there exists a utility called config-pin that allows a user to change the GPIO mode without modifying a device tree overlay. Use config-pin with an -l flag to get available pin modes for a given GPIO. In this example, I'll be using P8\_46 because I modified the mode of that pin for my work with PRU1.

Using:

```
config-pin -l P8_46
```

returns possible modes for pin 46 on the P8 header:

```
default gpio gpio_pu gpio_pd pruout pruin pwm
```

I set P8\_46 to pruout to enable it to receive PRU1 output like so:

```
config-pin P8_46 pruout
```

You can use the -i flag with config-pin to get more detailed information about the pin:

config-pin -i P8\_46
Pin name: P8\_46
Function if no cape loaded: hdmi
Function if cape loaded: default gpio gpio\_pu gpio\_pd pruout
pruin pwm
Function information: lcd\_data1 default gpio2\_7 gpio2\_7 gpio2\_7
pr1\_pru1\_pru\_r30\_1 pr1\_pru1\_pru\_r31\_1 ehrpwm2B
Cape: cape-universala cape-univ-hdmi
Kernel GPIO id: 71
PRU GPIO id: 103